#### 1. แนวทางการให้บริการ "ระบบติดตามการเบิกจ่ายเงินโครงการอบรม"

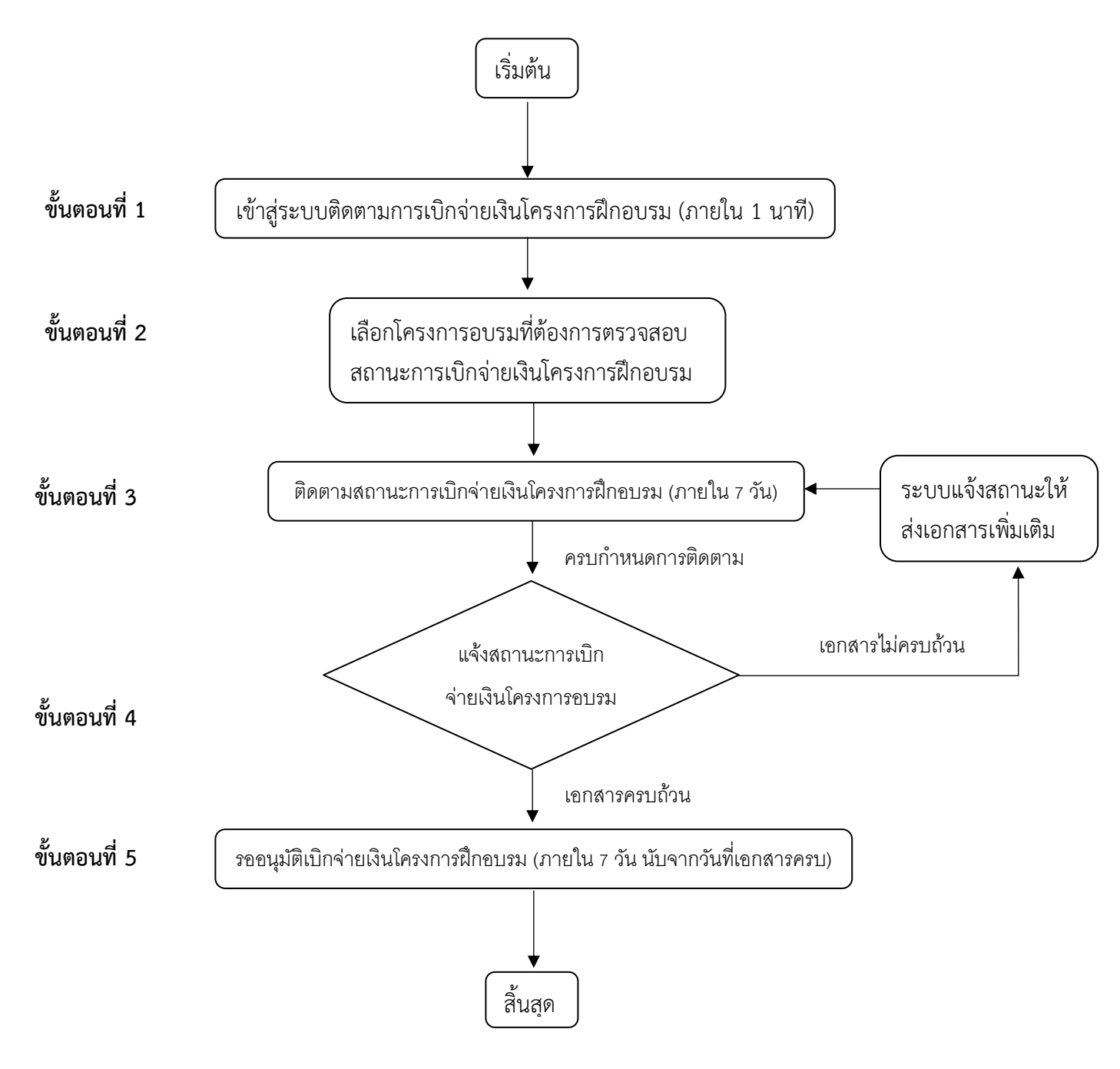

| ขั้นตอนที่   | ผังกระบวนการ                                                             | ระยะเวลา                                  | รายละเอียด                                                                                                    | ผู้รับผิดชอบ                      | กฏหมาย/<br>เอกสารที่                                 |
|--------------|--------------------------------------------------------------------------|-------------------------------------------|----------------------------------------------------------------------------------------------------|-----------------------------------|------------------------------------------------------|
|              |                                                                          |                                           |                                                                                                    |                                   | เกี่ยวข้อง                                           |
| ขั้นตอนที่ 1 | เข้าสู่ระบบติดตามการเบิกจ่ายเงินโครงการฝึกอบรม (ภายใน 1 นาที)            | 1 นาที                                    | ผู้ขอเบิกจ่ายเงินโครงการ<br>ฝึกอบรมจะต้องดำเนินการ<br>เข้าสู่ระบบโดยคลิกปุ่ม<br>"เข้าสู่ระบบ" เพื่อเข้าสู่การ<br>ยื่นเอกสารเบิกจ่ายเงิน<br>โครงการฝึกอบรม/ติดตาม<br>สถานะเอกสารเบิกจ่ายเงิน<br>โครงการฝึกอบรม | -                                 | -                                                    |
| ขั้นตอนที่ 2 | เลือกโครงการอบรมที่ต้องการตรวจสอบ<br>สถานะการเบิกจ่ายเงินโครงการฝึกอบรม  | -                                         | ผู้ขอเบิกจ่ายเงินโครงการ<br>ฝึกอบรมเลือกโครงการ<br>อบรมที่ต้องการตรวจสอบ<br>สถานะการเบิกจ่ายเงิน                                                                                                    | -                                 |                                                      |
| ขั้นตอนที่ 3 | ติดตามสถานะการเบิกจ่ายเงินโครงการฝึกอบรม (ภายใน 7 วัน)                   | 7 วัน                                     | ผู้ขอเบิกจ่ายเงินโครงการ<br>ฝึกอบรมสามารถตรวจสอบ<br>สถานะการเบิกจ่ายเงิน<br>โครงการฝึกอบรมได้โดย<br>ตรวจสอบที่ตำแหน่ง<br>เอกสาร และผู้รับผิดชอบ<br>ตรวจสอบเอกสารนั้นๆ                                         | ฝ่ายบัญชี<br>การเงิน และ<br>พัสดุ | -                                                    |
| ขั้นตอนที่ 4 | แจ้งสถานะการเบิก<br>จ่ายเงินโครงการอบรม                                  | -                                         | ผู้ขอเบิกจ่ายเงินโครงก <sup>่</sup> าร<br>ฝึกอบรมสามารถตรวจจะ<br>ได้รับการแจ้งเมื่อเอกสารขอ<br>เบิกจ่ายเงินโครงการ<br>ฝึกอบรมได้รับการอนุมัติ<br>เรียบร้อย หรือ เอกสารไม่<br>ครบ                              | ฝ่ายบัญชี<br>การเงิน และ<br>พัสดุ | แบบฟอร์ม<br>ขอเบิก<br>จ่ายเงิน<br>โครงการ<br>ฝึกอบรม |
| ขั้นตอนที่ 5 | (รออนุมัติเบิกจ่ายเงินโครงการฝึกอบรม (ภายใน 7 วัน นับจากวันที่เอกสารครบ) | 7 วัน (นับ<br>จากวันที่<br>เอกสาร<br>ครบ) | ผู้ขอเบิกจ่ายเงินโครงการ<br>ฝึกอบรม รออนุมัติเบิก<br>จ่ายเงินโครงการฝึกอบรม                                                                                                    | ฝ่ายบัญชี<br>การเงิน และ<br>พัสดุ |                                                      |

## คำอธิบายขั้นตอนการดำเนินการติดตามการเบิกจ่ายเงินโครงการอบรม

#### ช่องทางการติดต่อ

 ติดต่อส่งเอกสารขอเบิกจ่ายเงินโครงการฝึกอบรมด้วยตนเองได้ที่ สำนักบริการวิชาการ มหาวิทยาลัย มหาสารคาม อาคารบริการกลาง ชั้น 1 ตำบลขามเรียง อำเภอกันทรวิชัย จังหวัดมหาสารคาม 44150 เบอร์โทร 0 4375 4410 เบอร์ภายใน 1219 (ฝ่ายบัญชี)

 ส่งเอกสารขอเบิกจ่ายเงินโครงการฝึกอบรมด้วยตนเองผ่านช่องทางออนไลน์ได้ที่เว็บไซต์ https://uniquest.msu.ac.th/ติดตามการเบิกจ่าย/

 ติดต่อสอบถามขั้นตอนการดำเนินการติดตามการเบิกจ่ายเงินโครงการอบรมผ่านช่องทางออนไลน์ได้ที่ Facebook เพจ "สำนักบริการวิชาการ มหาวิทยาลัยมหาสารคาม" หรือ Line "@UMSU"

ผู้รับผิดชอบ : ค่าธรรมเนียม : "ไม่มีค่าธรรมเนียม" กฏหมายที่เกี่ยวข้อง : ไม่มี

## ระบบติดตามการเบิกจ่ายเงินโครงการอบรม

#### วิธีใช้งาน

| 1 ใช้ Username/Password ของท่านในการเข้าสู่ระบบ                                       | ชื่อผู้ใช้          |  |
|---------------------------------------------------------------------------------------|---------------------|--|
| 2 แล้งขอเปลี่ยน Password ได้ที่บบ "เปลี่ยนรูนัสย่าน"                                  | *                   |  |
|                                                                                       | รหัสผ่าน            |  |
| 3 กดปุ่ม "คลิกที่นี่ เพื่อเข้าสู่ระบบ" เพื่อไปยังระบบติดตามการเบิกจ่ายเงินโครงการอบรม | *                   |  |
| คลิกที่นี่ เพื่อเข้าสู่ระบบ เปลี่ยนาพัสผ่าน                                           | 🗹 จดจำฉัน           |  |
|                                                                                       | เข้าสู่ระบบ         |  |
|                                                                                       | <u>ลึมรทัสผ่าน?</u> |  |
| คู่มือใช้งานระบบ                                                                      |                     |  |

คู่มือการใช้งานระบบติดตามการเบิกจ่ายเงินโครงการอบรม

 มู้ขอเบิกจ่ายเงินโครงการฝึกอบรมจะต้องดำเนินการเข้าสู่ระบบโดยคลิกปุ่ม "เข้าสู่ระบบ" เพื่อเข้าสู่การยื่น เอกสารเบิกจ่ายเงินโครงการฝึกอบรม/ติดตามสถานะเอกสารเบิกจ่ายเงินโครงการฝึกอบรม

| 🌣 👁 ภาพรวม 💷 บอร์ด                             | 🔳 ลิสต์ status:open                                |                                                                                                    |                                                                              | <b>▼</b> *                                                                          |
|------------------------------------------------|----------------------------------------------------|----------------------------------------------------------------------------------------------------|------------------------------------------------------------------------------|-------------------------------------------------------------------------------------|
| งานที่ #2057<br>I สรุป<br>& กิจกรรมที่เกิดขึ้น | โครงการฝึกอบร<br>เตรียมความพร้อ<br>2-4 ส.ค. 67 โรง | มหลักสูตรเชิงปฏิบัติการ "การเตรียมความ<br>มเข้าสู่ระบบบัญชีคอมพิวเตอร์ของหน่วยง<br>แรมลี การ์เดนส์ พลาช่า อำเภอหาดใหญ่ | พร้อมปิดบัญชีของหน่วยงานภายใต้<br>านภายใต้สังกัดใช้ไฟล์ (NEW e-LA<br>จ.สงขลา | สังกัดใช้ไฟล์ Excel และ<br>AS) ในปีงบประมาณ 2568"                                   |
| ↔ การเปลี่ยนคอลัมน์<br>[ม] การวิเคราะห์        | สถานะ: เปิด<br>ความสำคัญ: 0                        | <b>สวิมเลน:</b> โครงการที่1<br><b>คอลัมน์:</b> รอเอกสารส่งกลับ(สราวุธ,การตลาด)<br>ต่านหน่ง: 1                          | <b>กำหนดให้:</b> sarawut - <u>จับรับผิดชอบ</u><br>ผ <b>ู้สร้าง:</b> supattra | วันครบกำหนด: 27/08/2024 08:41<br>เริ่ม: 13/08/2024 08:41<br>สร้าง: 05/08/2024 11:33 |
| การกระทำ                                       |                                                    |                                                                                                    |                                                                              | แก้ไข: 13/08/2024 08:41<br>ย้าย: 13/08/2024 08:41                                   |

### 2) ผู้ขอเบิกจ่ายเงินโครงการฝึกอบรมเลือกโครงการอบรมที่ต้องการตรวจสอบสถานะการเบิกจ่ายเงิน

| KB 08_UQ สำนักบริการวิ'                                | ชาการ มหาวิท                           | ายาลัยมหาสารคาม                             | เดือน สิงหาคม 256                    | 67 💿                                              |                                                                                                    | เอ็น 🗸                                             | 🌲 🕂 ▾ 🧼Admin ▾ |
|--------------------------------------------------------|----------------------------------------|---------------------------------------------|--------------------------------------|---------------------------------------------------|----------------------------------------------------------------------------------------------------|----------------------------------------------------|----------------|
| 🗘 🔹 ๑าพรวม 🔠 บอร์ด 🗮 ลิส                               | ด์ status:open                         |                                             |                                      |                                                   |                                                                                                    |                                                    | τ              |
| โครงการที่1 (1)                                        |                                        |                                             |                                      |                                                   |                                                                                                    |                                                    |                |
| + โครงการฝึก (<br>อบรม(สุพัตรา) ▼ <sup>2</sup> ) + ผิด | ส่งรายได้(ผู้รับ<br>เชอบ) <del>▼</del> | 🕂 เอกสารขอเบิก<br>เงิน(วันทนา) <del>▼</del> | + กำหนดสัญญาและ<br>วันจ้าง(วันทนา) ◄ | ∔ สัญญา-TOR(สราวุ<br>ธ,ผู้รับผิดชอบ) <del>▼</del> | รอเอกสารส่ง<br><b>↑</b> กลับ(สราวุธ,การ <sup>1 (</sup><br>ตลาด) ▼                                                                                                    | ิ+ เดรียมทำเอกสาร<br>เบิกจ่าย(วันทนา) <del>-</del> | 🕂 สำเร็จ ▾     |
|                                                        |                                        |                                             |                                      |                                                   | #2057 - 🕼 sarawut 3<br>โครงการฝึกฉบรมหลักดูหาเชื่อ<br>ปฏิมัติการ "การเซริมมความ<br>กายได้สังก์คโชไฟต์ Excel<br>และเคริ่มผลวามหรือแปร้าง<br>ระบบบัฏเชื้ออมพิวเตอร์ของ<br>หน่ายวงามกายได้จักลี ใช้ไฟต์<br>(NEW e-LAAS) โบ<br>มีงมประมาณ 2568" 2-4 ศ.ค.<br>67 โรงแชนต์ คารโตมต์<br>พลาช่า อำเภอหาคโหญ่<br>จ.สงขอา |                                                    |                |

 ผู้ขอเบิกจ่ายเงินโครงการฝึกอบรมสามารถตรวจสอบสถานะการเบิกจ่ายเงินโครงการฝึกอบรมได้โดยตรวจสอบ ที่ตำแหน่งเอกสาร และผู้รับผิดชอบตรวจสอบเอกสารนั้นๆ

| KB 08_UQ สำนักบริก        | ารวิช <mark>าการ</mark> มหาวิทยา                      | ลัยมหาสารคาม เดือน สิงหาคม 2567                                                                                              |                                                      |                          |                 | ~                              | 🌲 + 🕶                    | Admin <del>•</del> |
|---------------------------|-------------------------------------------------------|----------------------------------------------------------------------------------------------------|------------------------------------------------------|--------------------------|-----------------|--------------------------------|--------------------------|--------------------|
| 🗘 🔹 ๑ ภาพรวม 🔠 บอร์ด 🗄    | ≣ ลิสต์ status:open                                   |                                                                                                    |                                                      |                          |                 |                                | τ.                       | 4 ×                |
| งานที่ #2057              | โครงการฝึกอ <sub>ั</sub> บรม                          | หลักสูตรเชิงปฏิบัติการ "การเตรียมความ                                                                                        | พร้อมปิดบัญชีขอ                                      | อง <mark>หน่วย</mark> งา | ่านภายใต้สังกัด | าใช้ไฟล์ E                     | ixcel และ                |                    |
| 💷 สรุป                    | เตรียมความพร้อม                                       | เข้าสู่ระบบบัญชีคอมพิวเตอร์ของหน่วยง                                                                                         | านภายใต้สังกัดใ                                      | ช้ไฟล์ (NI               | EW e-LAAS)      | ในปีงบปร                       | <del>เ</del> ะมาณ 256    | 68"                |
| 🖚 กิจกรรมที่เกิดขึ้น      | 2-4 ส.ค. 67 โรงแ                                      | รมลี การ์เดนส์ พลาช่า อำเภอหาดใหญ่                                                                                           | จ.สงขลา                                              |                          |                 |                                |                          | _                  |
| ↔ การเปลี่ยนคอลัมน์       | สถานะ: เปิด                                           | สวิมเลน: โครงการที่1                                                                                                    | <b>กำหนดให้:</b> sar                                 | awut - <u>ฉันรับผิด</u>  | าชอบ            | วันครบกำหน                     | <b>ງດ:</b> 27/08/2024    | 08:41              |
| 🔟 การวิเคราชห์            | ความสำคัญ: 0                                          | <b>คอลัมน์:</b> รอเอกสารส่งกลับ(สราวุธ,การตลาด)<br>ดำแหน่ง: 1                                                                | <b>ผู้สร้าง:</b> supatt                              | ra                       |                 | เริ่ม: 13/08/2<br>สร้าง: 05/08 | 024 08:41<br>/2024 11:33 |                    |
| การกระทำ                  |                                                       |                                                                                                    |                                                      |                          |                 | <b>ย้าย:</b> 13/08/            | 2024 08:41               |                    |
| 🕼 แก้ไขงาน                |                                                       |                                                                                                    |                                                      |                          |                 |                                |                          |                    |
| 🗘 แก้ไขการวนลูป           | ► คาอธบาย                                             |                                                                                                    |                                                      |                          |                 |                                |                          |                    |
| + เพิ่มงานย่อย            | ▶ งานยอย                                              |                                                                                                    |                                                      |                          |                 |                                |                          |                    |
| ₽ เพิ่มการเชื่อมโยงภายใน  | • 100110011010                                        |                                                                                                    |                                                      |                          |                 |                                |                          |                    |
| 🗗 เพิ่มการเชื่อมโยงภายนอก | งานนี้ <i>ถูกทำข้ำโดย</i> (1)                         |                                                                                                    |                                                      | กำหนดให้                 | การติดตามเวลา   |                                |                          |                    |
| 🔉 เพิ่มความคิดเห็น        | Image: #2058 โครงการฝึกอบ<br>ไฟล์ Excel และเครียนความ | <u>รบหลักสูตรเชิงปฏิบัติการ "การเตรียบความพร้อมปิดบัญชีของหน</u><br>เพรือนเข้าสระบบบัญชีคอบพิวเตอร์ของหน่วยงานกายได้สังกัดไร | <u>่วยงานภายใต้สังกัดใช้</u><br>ไฟล์ (NEW e-LAAS) ใน |                          |                 |                                |                          |                    |
| 🖿 แนบเอกสาร               | <u>ปีงบประมาณ 2568" 2-4 ส.</u>                        | ค. 67 โรงแรมลี การ์เดนส์ พลาซ่า อำเภอหาดใหญ่ จ.สงขลา (Ki                                                                     | ( อาจารย์กรกฎ ป้องล่อง                               | supattra                 |                 |                                |                          |                    |
| 🖸 เพิ่ม screenshot        | พ เพรงการพบธารม(ตุพบ                                  | () ב                                                                                                    |                                                      |                          |                 |                                |                          |                    |
| 🕲 ทำซ้ำ                   | ▶ เชื่อมโยงภายนอก                                     |                                                                                                    |                                                      |                          |                 |                                |                          |                    |
| 🖪 ทำช้ำในโปรเจคอื่น       | ▶ แนบ                                                 |                                                                                                    |                                                      |                          |                 |                                |                          |                    |
| 🕒 ย้ายไปโปรเจคอื่น        | ▶ ความคิดเห็น                                         |                                                                                                    |                                                      |                          |                 |                                |                          |                    |
| A Sand hy amail           |                                                       |                                                                                                    |                                                      |                          |                 |                                |                          |                    |

5) ผู้ขอเบิกจ่ายเงินโครงการฝึกอบรมสามารถตรวจจะได้รับการแจ้งเมื่อเอกสารขอเบิกจ่ายเงินโครงการฝึกอบรม ได้รับการอนุมัติเรียบร้อย หรือ เอกสารไม่ครบ

| จ. พาพรวม III บอร์ด                        | a 🔳 ลิสต์ status:all                                 |                                                                          |                                                                     |                                                            |                                                        |                                                    | τ. 🛎 -                                                                                                    |
|--------------------------------------------|------------------------------------------------------|--------------------------------------------------------------------------|---------------------------------------------------------------------|------------------------------------------------------------|--------------------------------------------------------|----------------------------------------------------|----------------------------------------------------------------------------------------------------|
| โครงการที่1 (1)                            |                                                      |                                                                          |                                                                     |                                                            |                                                        |                                                    |                                                                                                    |
| + โครงการฝึก<br>อบรม(สุพัดรา) <del>-</del> | 🕂 นำส่งรายได้(ผู้รับ<br>ผิดชอบ) ◄                    | 🕂 เอกสารขอเบิก<br>เงิน(วันทนา) ◄                                         | 🕂 กำหนดสัญญาและ<br>วันจ้าง(วันทนา) ◄                                | 🕂 สัญญา-TOR(สราวุ<br>ธ,ผู้รับผิดชอบ) ▼                     | รอเอกสารส่ง<br>╋ กลับ(สราวุธ,การ<br>ตลาด) <del>▼</del> | ิ+ เตรียมทำเอกสาร<br>เบิกจ่าย(วันทนา) <del>-</del> | 🕂 สำเร็จ マ ≎                                                                                                    |
|                                            |                                                      |                                                                          |                                                                     |                                                            |                                                        |                                                    | #1508 ▼ (2 wantana )<br>พลักสูตร "เตริมความรู้การเป็น<br>หน่วยรับงบประมาณตรง มีก<br>ปฏิมัติและเทพนิกการไข้<br>เริ่มไขส์ เพื่องานรับงบ<br>ประมาณตรง / แบบฟอร์บ<br>Excel Templates /ระบบ BB<br>และการรัดทำค้าขอรับเงิน<br>ลุดหนุนเฉพาะก็ก ระบบ<br>SOLA" 5-7 ม.ค.67 โรงแรม<br>ฟอร์จูน โคราช<br>■13/02/2024 180<br>P1 ⊗Be P |
| 🗘 🔹 👁 ภาพรวม 🗰 บอร์ด                       | 🔳 ลิสต์ status:all                                   |                                                                          |                                                                     |                                                            |                                                        |                                                    | τ                                                                                                    |
| งานที่ #1508                               | หลักสตร "เส                                          | ริมความร้การเป็นห                                                        | น่วยรับงบประมาณ                                                     | ตรง ฝึกปฏิบัติและเ                                         | ทคนิคการใช้เว็บไ                                       | ชต์ เพื่องานรับงบป                                 | ระมาณตรง / แบบ                                                                                                    |
| 💷 तर्ग                                     | ฟอร์ม <sup>์</sup> Excel                             | Templates /ระบบ                                                          | BBL และการจัดท                                                      | ำคำขอรับเงินอุดหา                                          | นุนเฉพาะกิจ ระบบ                                       | ม SOLA" 5-7 ม.ค.6                                  | 67 โรงแรมฟอร์จูน                                                                                                    |
| 🔁 กิจกรรมที่เกิดขึ้น                       | โคราช                                                |                                                                          |                                                                     |                                                            |                                                        |                                                    |                                                                                                    |
| ↔ การเปลี่ยนคอลัมน์                        | สถานะ: ปิด                                           | สวิมเ                                                                    | <b>ลน:</b> โครงการที่1                                              | <b>กำหนดให้:</b> wa                                        | ntana - <u>ฉันรับผิดชอบ</u>                            | วันครบกำ                                           | าหนด: 13/02/2024 15:06                                                                                                    |
| <u>ปป</u> การวิเคราะห์                     | <b>ความสำคัญ:</b> 0                                  | คอลั                                                                     | มน์: สำเร็จ<br>เหล่อ 1                                              | <b>ผู้สร้าง:</b> supattr                                   | а                                                      | เริ่ม: 30/0                                        | 1/2024 15:06                                                                                                    |
| การกระทำ                                   |                                                      | bi fur                                                                   | 10.1                                                                |                                                            |                                                        | แก้ไข: 16<br>แก้ไข: 16<br>เสร็จสิ้น:               | 6/02/2024 09:58<br>16/02/2024 09:58                                                                                                    |
| 🕼 แก้ไขงาน                                 |                                                      |                                                                          |                                                                     |                                                            |                                                        | <b>ยาย:</b> 16/                                    | J2/2024 09:58                                                                                                    |
| 🗘 แก้ไขการวนลูป                            | ▶ คำอธิบาย                                           |                                                                          |                                                                     |                                                            |                                                        |                                                    |                                                                                                    |
| 🕂 เพิ่มงานย่อย                             | ▶ งานย่อย                                            |                                                                          |                                                                     |                                                            |                                                        |                                                    |                                                                                                    |
| เพิ่มการเชื่อมโยงภายใน                     | ▼ เชื่อมโยงภายใ                                      | u                                                                        |                                                                     |                                                            |                                                        |                                                    |                                                                                                    |
| 🕑 เพิ่มการเชื่อมโยงภายนอก                  | งานนี้ <i>ถูกทำข้ำโด</i>                             | <b>u</b> (1)                                                             |                                                                     |                                                            | กำหนดให้                                               | การติดตามเวลา                                      |                                                                                                    |
|                                            |                                                      | <u>เร "เสริมความรู้การเป็นหน่วยร</u> ้                                   | <u>ับงบประมาณตรง ฝึกปฏิบัติแล</u>                                   | ะเทคนิคการใช้เว็บไซต์ เพื่องา                              | <u>นรับงบ</u>                                          |                                                    |                                                                                                    |
| 🖹 แนบเอกสาร                                | <u>ประมาณตรง / แบบห</u><br><u>7 ม.ค.67 โรงแรมฟ</u> ส | <u>งอร์ม Excel Templates /ระบ</u><br><u>บร์จุน โคราช</u> (KS อ.เกรียงสิท | <u>บ BBL และการจัดทำค่าขอรับ</u><br>ธิ์ เพื่องฟูพงศ์   9npu9 - โครง | <u>เงินอุดหนุนเฉพาะกิจ ระบบ SC</u><br>การฝึกอบรม(สุพัตรา)) | DLA" 5- supattra                                       |                                                    |                                                                                                    |
| lo เพิ่ม screenshot                        |                                                      |                                                                          |                                                                     |                                                            |                                                        |                                                    |                                                                                                    |
| 省 ทำซ้ำ                                    | ▶ เชื่อมโยงภายน                                      | อก                                                                       |                                                                     |                                                            |                                                        |                                                    |                                                                                                    |
| 🖪 ทำซ้ำในโปรเจคอื่น                        | ▶ แนบ                                                |                                                                          |                                                                     |                                                            |                                                        |                                                    |                                                                                                    |
| 🗋 ย้ายไปโปรเจคอื่น                         | ▶ ความคิดเห็น                                        |                                                                          |                                                                     |                                                            |                                                        |                                                    |                                                                                                    |
|                                            |                                                      |                                                                          |                                                                     |                                                            |                                                        |                                                    |                                                                                                    |

#### 2. แนวทางการให้บริการ "การขอใช้รถยนต์ สำนักบริการวิชาการ"

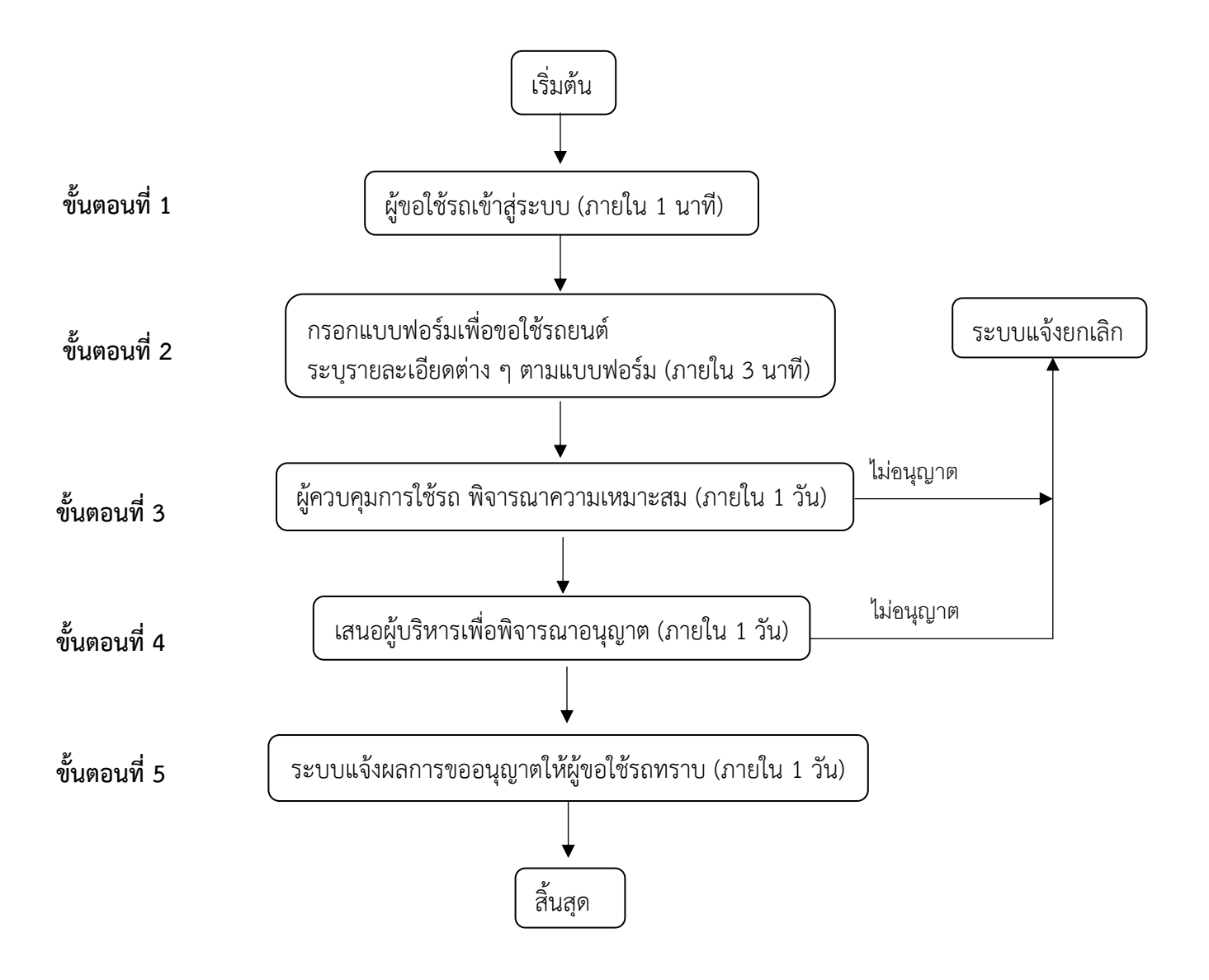

## คำอธิบายขั้นตอนการดำเนินการขอใช้รถยนต์สำนักบริการวิชาการ

| ขั้นตอนที่   | ผังกระบวนการ                                         | ระยะเวลา | รายละเอียด            | ผู้รับผิดชอบ | กฏหมาย/     |
|--------------|------------------------------------------------------|----------|-----------------------|--------------|-------------|
|              |                                                      |          |                       |              | เอกสารที    |
| 9/ el        |                                                      |          |                       |              | เกียวข้อง   |
| ขั้นตอนที่ 1 | ผู้ขอใช้รถเข้าสู่ระบบ (ภายใน 1 นาที)                 | 1 นาที   | ผู้ขอใช้รถยนต์สำนัก   | -            | -           |
|              |                                                      |          | บรีการวิชาการ         |              |             |
|              |                                                      |          | จะต้องดำเนินการ       |              |             |
|              |                                                      |          | เข้าสู่ระบบโดยคลิก    |              |             |
|              |                                                      |          | ปุ่มเข้าสู่ระบบ เพื่อ |              |             |
|              |                                                      |          | ขอใช้รถยนต์สำนัก      |              |             |
|              |                                                      |          | บริการวิชาการ         |              |             |
| ขั้นตอนที่ 2 | กรอกแบบฟอร์มเพื่อขอใช้รถยนต์                         | 3 นาที   | ผู้ขอใช้รถยนต์สำนัก   | -            | แบบฟอร์มขอ  |
|              | ระบุรายละเอียดต่าง ๆ ตามแบบฟอร์ม (ภายใน 3 นาที)      |          | บริการวิชาการกรอก     |              | ใช้รถยนต์   |
|              |                                                      |          | ข้อมูลลงบน            |              | สำนักบริการ |
|              |                                                      |          | แบบฟอร์มขอใช้         |              | วิชาการ     |
|              |                                                      |          | รถยนต์สำนักบริการ     |              |             |
|              |                                                      |          | วิชาการ               |              |             |
| ขั้นตอนที่ 3 | ผู้ควบคุมการใช้รถ พิจารณาความเหมาะสม (ภายใน 1 วัน)   | 1 วัน    | ผู้ควบคุมการใช้รถ     | ฝ่าย         | -           |
|              |                                                      |          | พิจารณาความ           | สำนักงาน     |             |
|              |                                                      |          | เหมาะสม               |              |             |
| ขั้นตอนที่ 4 | ์ เสนอผู้บริหารเพื่อพิจารณาอนุญาต (ภายใน 1 วัน)      | 1 วัน    | ผู้บริหารพิจารณาคำ    | ผู้บริหาร    | -           |
|              |                                                      |          | ขอใช้รถตามความ        |              |             |
|              |                                                      |          | เหมาะสม               |              |             |
| ขั้นตอนที่ 5 | ระบบแจ้งผลการขออนุญาตให้ผู้ขอใช้รถทราบ (ภายใน 1 วัน) | 1 วัน    | แจ้งผลการขอใช้        | ฝ่าย         |             |
|              | · · · · · · · · · · · · · · · · · · ·                |          | รถยนต์สำนักบริการ     | สำนักงาน     |             |
|              |                                                      |          | วิชาการ โดยผ่านการ    |              |             |
|              |                                                      |          | แจ้งเตือนสถานะบน      |              |             |
|              |                                                      |          | ระบบขอใช้รถยนต์       |              |             |
|              |                                                      |          | สำนักบริการวิชาการ    |              |             |

#### ช่องทางการติดต่อ

 กรอกแบบฟอร์มขอใช้รถยนต์ สำนักบริการวิชาการด้วยตนเองผ่านช่องทางออนไลน์ได้ที่เว็บไซต์ https:// uniquest.msu.ac.th/msu-car/

 2. ติดต่อกรอกแบบฟอร์มขอใช้รถยนต์ สำนักบริการวิชาการด้วยตนเองได้ที่ สำนักบริการวิชาการ มหาวิทยาลัย มหาสารคาม อาคารบริการกลาง ชั้น 1 ตำบลขามเรียง อำเภอกันทรวิชัย จังหวัดมหาสารคาม 44150 เบอร์โทร
 0 4375 4410 เบอร์ภายใน 1214 (ฝ่ายสำนักงาน)

3. ติดต่อฝ่ายสำนักงาน 0 4375 4410 เบอร์ภายใน 1214 (ฝ่ายสำนักงาน)

ค่าธรรมเนียม : "ไม่มีค่าธรรมเนียม"

กฏหมายที่เกี่ยวข้อง : ไม่มี

 ผู้ขอใช้รถยนต์สำนักบริการวิชาการจะต้องดำเนินการเข้าสู่ระบบโดยคลิกปุ่มเข้าสู่ระบบ เพื่อขอใช้รถยนต์สำนัก บริการวิชาการ

| 🗅 ระบบบริหารจัดการขอใช้และประเมินการใช้บริการรถยนต์                    | - D ເຮັາສູ່ຈະນນ                  |
|------------------------------------------------------------------------|----------------------------------|
| ยันดีสอบวั                                                             | มเข้าสู่รรมม                     |
| 🕃 นี่อผู้ใช่งาน (ระบบเข่าใช่อินเตอร์เน็ตของมหาริทยาลัย)                | ชื่อผู้ใช้งาน/สลัปเงินเดือน(MIS) |
| ๛ รภัสผ่าน ๔                                                           | c- รหัสผ่าน 💿                    |
| * Username/Password ให้ใช้จากระบบเข้าใช้อินเตอร์เน็ตของ<br>มหาวิทยาลัย | 🕲 ເພ່າສູ່ຮະນນ                    |
| หากเข้าใช้งานระบบไม่ได้ โทรสอบถาม 1254<br>-®เช่าต่≈มม                  |                                  |
| สำนักงานอธิการบดี มห                                                   | หาวิทยาลัยมหาสารคาม              |

### 2) ผู้ขอใช้รถยนต์สำนักบริการวิชาการกรอกข้อมูลลงบนแบบฟอร์มขอใช้รถยนต์สำนักบริการวิชาการ

| 🗅 ระบบบริหารจัดการขอใช้และประเมินการใช้บริการรถยนต์ 💩 แบบู 🔹 🏷 การขอใช้รถ 🍷 🏷 ข้อมูลรถและคนขับ 🍷 🏷 รายงานการใช้รถ น้ำมัน และผลการปร | ะเมิน 👻 ผู้ใช้งาน ธนกฤต ลาวัลย์ 🕞 ออกจากระบบ |
|----------------------------------------------------------------------------------------------------|----------------------------------------------|
|                                                                                                    |                                              |
| แบบฟอร์มการขอใช้รถ                                                                                                    |                                              |
| 1. ประเภทรถยนต์/ชานพาหนะ<br>เลือก 🗸 + เพิ่ม                                                                                         |                                              |
| รถที่เลือก ผู้                                                                                                    | โดยสาร                                       |
| รวมทั้งหมด : 0 คัน                                                                                                    |                                              |
| 2. หน่วยงานที่ขอใช้                                                                                                    |                                              |
|                                                                                                    | ~                                            |
| 3. วัตถุประสงค์ที่ต้องการใช้                                                                                                    |                                              |
| 4. สถานที่ไป                                                                                                    |                                              |
| 5. จำนวนผู้โดยสาร                                                                                                    |                                              |
| 6. สถานที่นัดหมายผู้โดยสาร                                                                                                    |                                              |

## 3) ผู้ควบคุมการใช้รถ พิจารณาความเหมาะสม

| U - CAR                                            | × +                                                                                                    |                                                                                                    |                                                                              |                                                                                                |                                                                                                    |                                                  |                                                                   |                           | ~        | -     |
|----------------------------------------------------|----------------------------------------------------------------------------------------------------|----------------------------------------------------------------------------------------------------|------------------------------------------------------------------------------|------------------------------------------------------------------------------------------------|----------------------------------------------------------------------------------------------------|--------------------------------------------------|-------------------------------------------------------------------|---------------------------|----------|-------|
| C 🔒 ht                                             | ttps://survey.msu.ac                                                                                                    | .th/msucar/?table=การขอใช้รถ                                                                            | ขนเดียองคุณ                                                                  |                                                                                                |                                                                                                    |                                                  | <b>G</b> 🖻                                                        | ☆                         | Θ        | * 0   |
| เบบริหารจัดกา                                      | ารขอใช้และประเมิน                                                                                                    | การใช้บริการรถยนต์  ᇣ เมา                                                                               | ų 👻                                                                          |                                                                                                |                                                                                                    |                                                  | ผู้ใช้งาน นิธิน                                                   | ເາດ ສາວິສີທ               | iấ 🛛     | ee €  |
| 🗉 ผู้ใช้งาน                                        | น : นิซินาถ สาวิสิทซิ์                                                                                                    | สังกัด : คณะสาชารณสุขศาสเ                                                                               | คร์ หน่วยงาน : สำนักงานเลขานุการ                                             |                                                                                                |                                                                                                    |                                                  |                                                                   |                           |          |       |
| การขอ                                              | อใช้รถยนต์                                                                                                    | ของคุณ                                                                                                  |                                                                              |                                                                                                |                                                                                                    |                                                  |                                                                   |                           |          |       |
|                                                    |                                                                                                    | ,                                                                                                    |                                                                              |                                                                                                |                                                                                                    |                                                  | Search:                                                           |                           |          |       |
| Show 10                                            | entries                                                                                                    |                                                                                                    |                                                                              |                                                                                                |                                                                                                    |                                                  |                                                                   |                           |          |       |
| Show 10<br>ลำดับ                                   | <ul> <li>entries</li> <li>เดินทาง</li> </ul>                                                                                                    | กลับ 🌼 รถที่ไห้                                                                                         | ับริการ 🔍 เรื่องที่ขอไปราชการ                                                | < หน่วยงานพี่ขอใช้รถ (                                                                         | ผู้ขอใช้รถ 🛛                                                                                                    | สถานะ                                            | ่ หมายเหตุ                                                        | ุ่ง ปรี้                  | ันเอกสา  | ns () |
| Show 10<br><b>สำคับ</b><br>981                     | <ul> <li>entries</li> <li>เดินทาง</li> <li>1 ม.ค. 2513<br/>07:00น.</li> </ul>                                                                                                    | <b>กลับ จิรถที่ได้</b><br>1 ม.ค. 2513<br>07:00น.                                                        | ับริการ 🤍 เรื่องที่ขอไปราชการ                                                | 🔍 หน่วยงานที่ขอใช้รถ 🛛                                                                         | <b>ผู้ขอใช้รถ</b> ()<br>นาย นิธินาถ สาวิสิทธิ์                                                                                                    | สถานะ                                            | ง หมายเหตุ                                                        | () ปรี<br>                | ันเอกสา  | ns (  |
| Show 10<br>สำคับ<br>981<br>961                     | <ul> <li>entries</li> <li>เดินทาง</li> <li>1 ม.ค. 2513<br/>07:00น.</li> <li>17 ส.ค. 2565<br/>11:13น.</li> </ul>                                                                                                    | <b>กลับ (จ. รถที่ได้</b><br>1 ม.ค. 2513<br>07:00น.<br>17 ส.ค. 2565<br>11:16น.                           | บ์บริการ ≬ เรื่องพื่ขอไปราชการ<br>ส่งหนังสือราชการ                           | <ul> <li>หน่วยงานที่ขอใช้รถ</li> <li>คณะสาธารณสุขศาสตร์</li> </ul>                             | ผู้ขอใช้รถ  มาย นิธินาถ สาวิสิทธิ์ นาย นิธินาถ สาวิสิทธิ์                                                                                             | สถานะ<br>🗘 รอชนุมัติ                             | งมายเหตุ<br>-                                                     | រុ () ปรี<br>-<br>-       | ั้นเอกสา | ns () |
| Show 10<br>สำคับ 9<br>981<br>961<br>950            | •         entries           •         เดินทาง           1 ม.ค. 2513         07:00น.           17 ส.ค. 2565         11:13น.           17 ส.ค. 2565         11:36น.                                                                                                    | <b>กลับ ง รถที่ได้</b><br>1 ม.ศ. 2513<br>07:001.<br>17 ส.ศ. 2565<br>11:1610.<br>17 ส.ศ. 2565<br>00:101. | <b>ับริการ ≬ เรื่องพี่ขอไปราชการ</b><br>ส่งหนังสือราชการ<br>ส่งหนังสือราชการ | <ul> <li>หน่วยงานที่ขอใช้รถ</li> <li>คณะสาธารณสูงศาสตร์</li> <li>คณะสาธารณสูงศาสตร์</li> </ul> | ผู้ขอใช้รถ         ()           นาย นิธินาถ สาวิสิทธิ์         นาย นิธินาถ สาวิสิทธิ์           นาย นิธินาถ สาวิสิทธิ์         นาย นิธินาถ สาวิสิทธิ์ | สถานะ<br><mark>0 รออนุลัติ</mark><br>0 รออนุลัติ | <ul> <li>หมายเหตุ</li> <li>-</li> <li>-</li> </ul>                | រុ 0 ปรี<br><br>          | ั้นเอกส  | ns (  |
| Show 10<br>ຄຳສັບ<br>981<br>961<br>950<br>Showing 1 | •         entries           •         เดินทาง         0           1 ม.ค. 2513         07:00u.         17           17 ส.ค. 2565         11:13u.         17           17 ส.ค. 2565         11:36u.         11:36u.           1 to 3 of 3 entries         1         10 of 3 entries | <b>กลับ () รถที่ให้</b><br>1 ม.ค. 2513<br>07:00น.<br>17 ส.ค. 2565<br>11:16น.<br>17 ส.ค. 2565<br>00:10น. | ับริการ ≬ เรื่องที่ขอไปราชการ<br>ส่งหนังสือราชการ<br>ส่งหนังสือราชการ        | <ul> <li>หน่วยงานที่ขอใช้รถ</li> <li>คณะสาธารณสูงศาสตร์</li> <li>คณะสาธารณสูงศาสตร์</li> </ul> | <ul> <li>ອູ້າຍໃຫ້ກ</li> <li>ອູ້າຍໃຫ້ກ</li> <li>ນາຍ ບໍລິນາດ ສາວິສີຫຣິ໌</li> <li>ນາຍ ບໍລິນາດ ສາວິສີຫຣິ໌</li> <li>ນາຍ ບໍລິນາດ ສາວິສີຫຣິ໌</li> </ul>      | ສຄານະ<br><mark>C າວອນຸລິສີ</mark><br>C າວອນຸລິສີ | <ul> <li>изления</li> <li>-</li> <li>-</li> <li>Previo</li> </ul> | () ปรี<br>-<br>-<br>-<br> | ันเอกส   | lext  |

# 4) ผู้บริหารพิจารณาคำขอใช้รถตามความเหมาะสม

| J - CAR          | × +                     |                         |                     |                       |                      |                        |             |                |                    | ~         | -           | ť    |
|------------------|-------------------------|-------------------------|---------------------|-----------------------|----------------------|------------------------|-------------|----------------|--------------------|-----------|-------------|------|
| C 🔒 http         | s://survey.msu.ac.      | th/msucar/?table=n      | กรขอใช้รถยนต์ของคุณ |                       |                      |                        |             | <b>6</b> 🖻     | $\dot{\mathbf{x}}$ | • 0       | *           |      |
| บบริหารจัดการ    | ขอใช้และประเมินก        | กรใช้บริการรถยนต์       | រិទេ ហេបូ 👻         |                       |                      |                        |             | ผู้ใช้งาน นิธิ | นาถ ส              | າວິສິກຣ໌໌ | <b>⊡</b> 88 | อกจา |
| 🗈 ผู้ใช้งาน      | นิธินาถ สาวิสิทธิ์      | สังกัด : คณะสาธารถ      | นสุขศาสตร์ หน่วยงา  | น : สำนักงานเลขานุการ |                      |                        |             |                |                    |           |             |      |
| การขอ            | ใช้รถยนต์จ              | ของคุณ                  |                     |                       |                      |                        |             |                |                    |           |             |      |
| Show 10          | ✓ entries               |                         |                     |                       |                      |                        |             | Search:        |                    |           |             |      |
| สำคับ 🗸          | เดินทาง 🕴               | กลับ 🕚                  | รถที่ไห้บริการ ≬    | เรื่องที่ขอไปราชการ 🕚 | หน่วยงานที่ขอใช้รถ 🔅 | ผู้ขอใช้รถ             | สถานะ       | 0 หมายเห       | iq (               | ปริ้นเอก  | สาร         | 0    |
| 981              | 1 ม.ค. 2513<br>07:00น.  | 1 ม.ค. 2513<br>07:00น.  |                     |                       |                      | นาย นิธินาถ สาวิสิทธิ์ |             |                |                    | -         |             |      |
| 961              | 17 ส.ค. 2565<br>11:13น. | 17 ส.ค. 2565<br>11:16น. |                     | ส่งหนังสือราชการ      | คณะสาธารณสุขศาสตร์   | นาย นิอินาถ สาวิสิทธิ์ | 🖒 รออนุมัติ | -              |                    | -         |             |      |
| 050              | 17 ส.ค. 2565<br>11:36น  | 17 ส.ค. 2565<br>00:10น. |                     | ส่งหนังสือราชการ      | คณะสาธารณสุขศาสตร์   | นาย นิธินาถ สาวิสิทฮิ์ | 🔿 รออนุมัติ |                |                    | -         |             |      |
| 950              | 22.004.                 |                         |                     |                       |                      |                        |             |                |                    |           |             |      |
| 950<br>Showing 1 | to 3 of 3 entries       |                         |                     |                       |                      |                        |             | Previ          | ious               | 1         | Next        | _    |

| 🕲 รัสการสถาน - Google Chrome                                | - | × |
|-------------------------------------------------------------|---|---|
| https://survey.msu.ac.th/msucar/file/edit_re2.php?rq_id=956 |   |   |
| อนุญาตการใช้งานรถยนต์                                       |   |   |
| <ul> <li>อนุมัติ</li> <li>ไม่อนุมัติ</li> </ul>             |   |   |
| หมายเหตุ                                                    |   |   |
| ไม่มี                                                       |   |   |
|                                                             |   |   |
|                                                             |   |   |
| บันทึก ปิดหน้าต่าง                                          |   |   |
|                                                             |   |   |

5) แจ้งผลการขอใช้รถยนต์สำนักบริการวิชาการ โดยผ่านการแจ้งเตือนสถานะบนระบบขอใช้รถยนต์สำนักบริการ วิชาการ

#### 3. แนวทางการให้บริการ "ระบบสมัครอบรมออนไลน์"

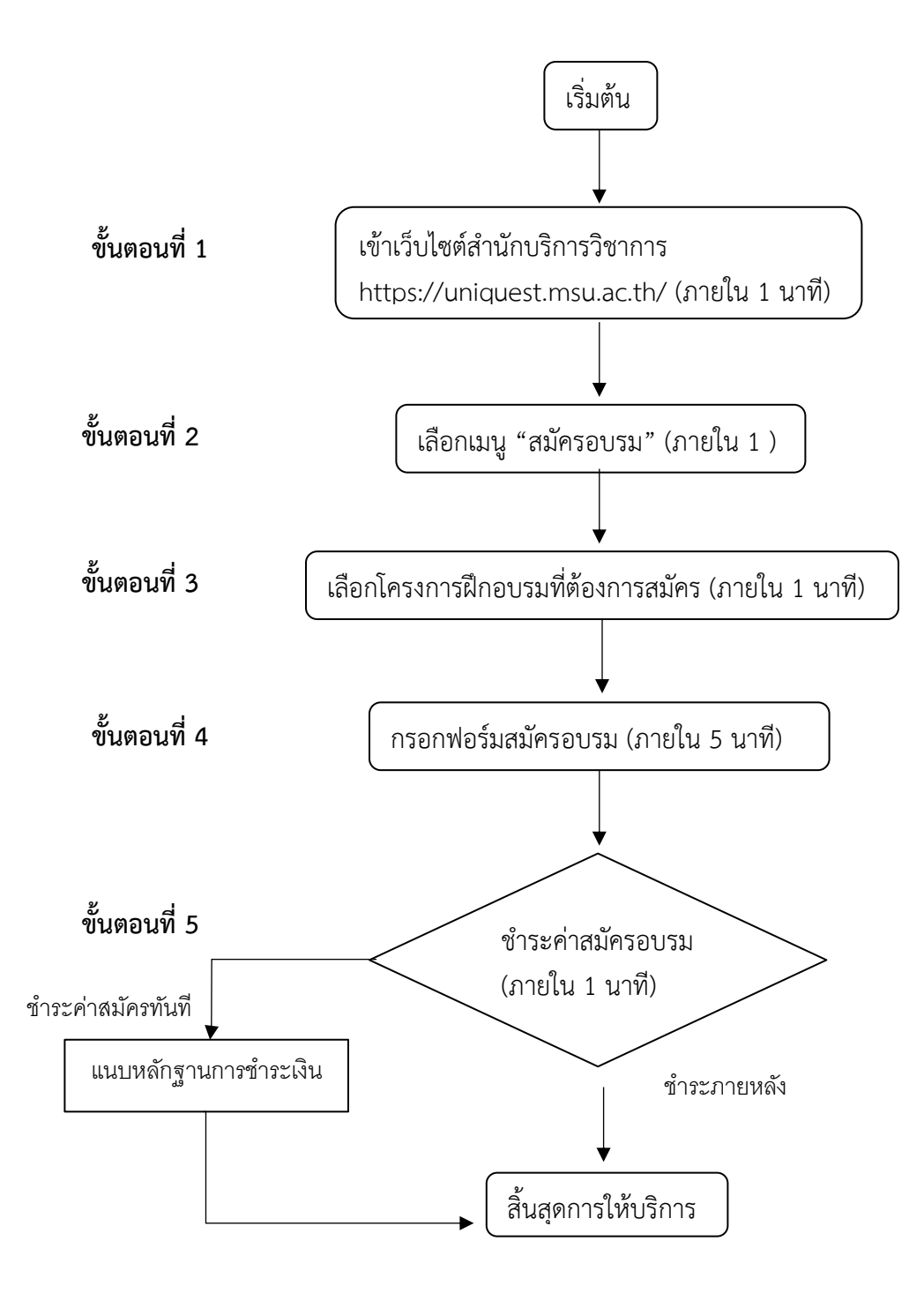

### คำอธิบายขั้นตอนการสมัครอบรมออนไลน์

| ขั้นตอนที่   | ผังกระบวนการ                                      | ระยะเวลา | รายละเอียด                      | กฏหมาย∕     |
|--------------|---------------------------------------------------|----------|---------------------------------|-------------|
|              |                                                   |          |                                 | เอกสารที่   |
|              |                                                   |          |                                 | เกี่ยวข้อง  |
| ขั้นตอนที่ 1 | เข้าเว็บไซต์สำนักบริการวิชาการ                    | 1 นาที   | เข้าเว็บไซต์สำนักบริการวิชาการ  | -           |
|              | https://uniquest.msu.ac.th/ (ภายใน 1 นาที)        |          | https://uniquest.msu.ac.th/     |             |
| ขั้นตอนที่ 2 | ้เลือกเมน "สมัครอบรม" (ภายใน 1 )                  | 1 นาที   | ผู้สมัครอบรมเลือกเมนู "สมัคร    | -           |
|              |                                                   |          | อบรม" เพื่อเข้าสู่หน้าเลือก     |             |
|              |                                                   |          | โครงการฝึกอบรม                  |             |
| ขั้นตอนที่ 3 | เลือกโครงการฝึกอบรมที่ต้องการสมัคร (ภายใน 1 นาที) | 1 นาที   | ผู้สมัครอบรมเลือกโครงการอบรมที่ | -           |
|              |                                                   |          | ต้องการสมัครอบรมโดยคลิกที่ปุ่ม  |             |
|              |                                                   |          | "สมัครอบรม"                     |             |
| ขั้นตอนที่ 4 | กรอกฟอร์มสมัครอบรม (ภายใน 5 นาที)                 | 5 นาที   | ผู้สมัครอบรมกรอกข้อมูลลงบน      | แบบฟอร์ม/ใบ |
|              |                                                   |          | แบบฟอร์มสมัครอบรม และ           | สมัครอบรม   |
|              |                                                   |          | ตรวจสอบความถูกต้องของข้อมูล     |             |
| ขั้นตอนที่ 5 |                                                   | 1 นาที   | ผู้สมัครอบรมชำระค่าสมัครอบรม    | -           |
|              | ข้าระค่าสบัครอบรบ                                 |          | โดยสามารถเลือกได้ว่าจะชำระค่า   |             |
|              | (กายใน 1 นาที)                                    |          | สมัครทันที หรือ ภายหลัง         |             |
|              | (41 IOPER I M IM)                                 |          |                                 |             |
|              |                                                   |          |                                 |             |

#### ช่องทางการติดต่อ

 กรอกแบบฟอร์มสมัครอบรมด้วยตนเองผ่านช่องทางออนไลน์ได้ที่เว็บไซต์ uniquest.msu.ac.th/ลงทะเบียน อบรม-มมส/ หรือ ส่งใบสมัครอบรมได้ที่ Line "@UMSU"

2. ติดต่อสอบถามขั้นตอนการสมัครอบรมผ่านช่องทางออนไลน์ได้ที่ Facebook เพจ "สำนักบริการวิชาการ มหาวิทยาลัยมหาสารคาม" หรือ Line "@UMSU"

ค่าธรรมเนียม : ค่าสมัครอบรมโครงการฝึกอบรม

กฏหมายที่เกี่ยวข้อง : ไม่มี

### 1) เข้าเว็บไซต์สำนักบริการวิชาการ https://uniquest.msu.ac.th/

 $\leftrightarrow$   $\rightarrow$  C  $\sim$  uniquest.msu.ac.th

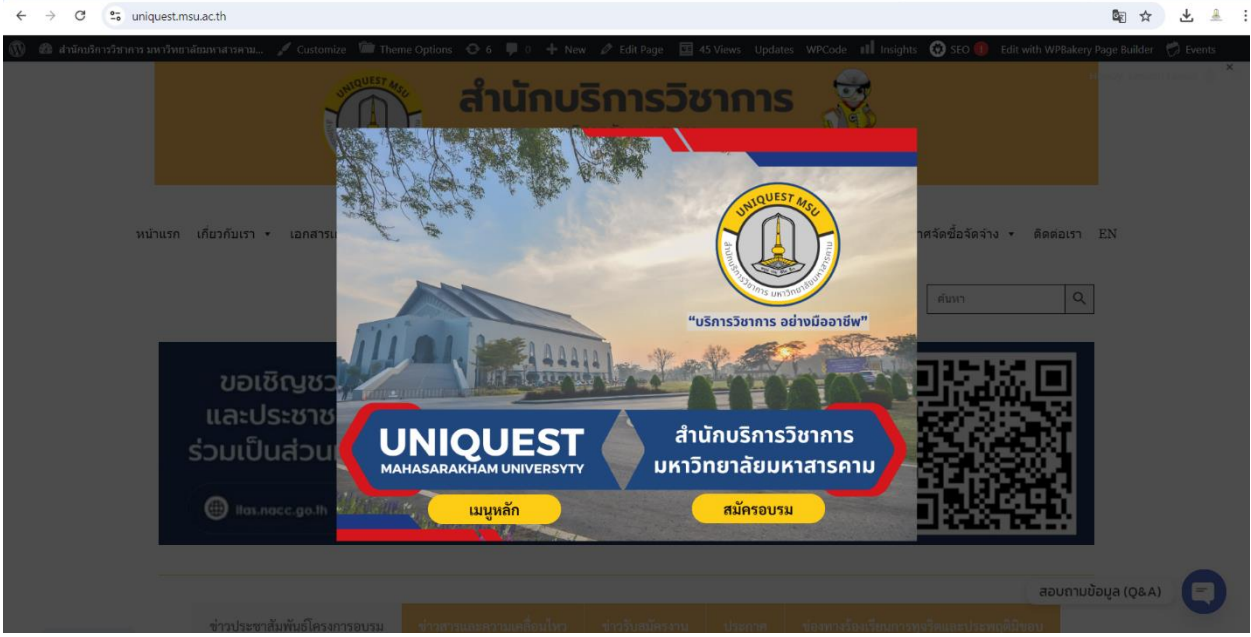

2) ผู้สมัครอบรมเลือกเมนู "สมัครอบรม" เพื่อเข้าสู่หน้าเลือกโครงการฝึกอบรม

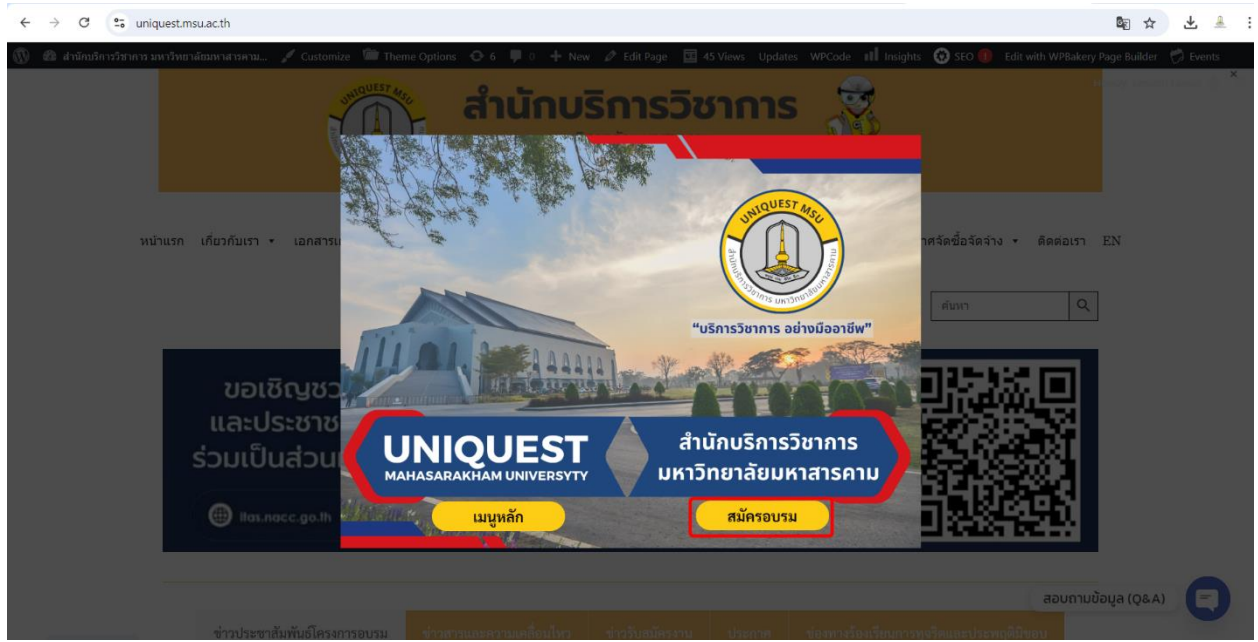

3) ผู้สมัครอบรมเลือกโครงการอบรมที่ต้องการสมัครอบรมโดยคลิกที่ปุ่ม"สมัครอบรม"

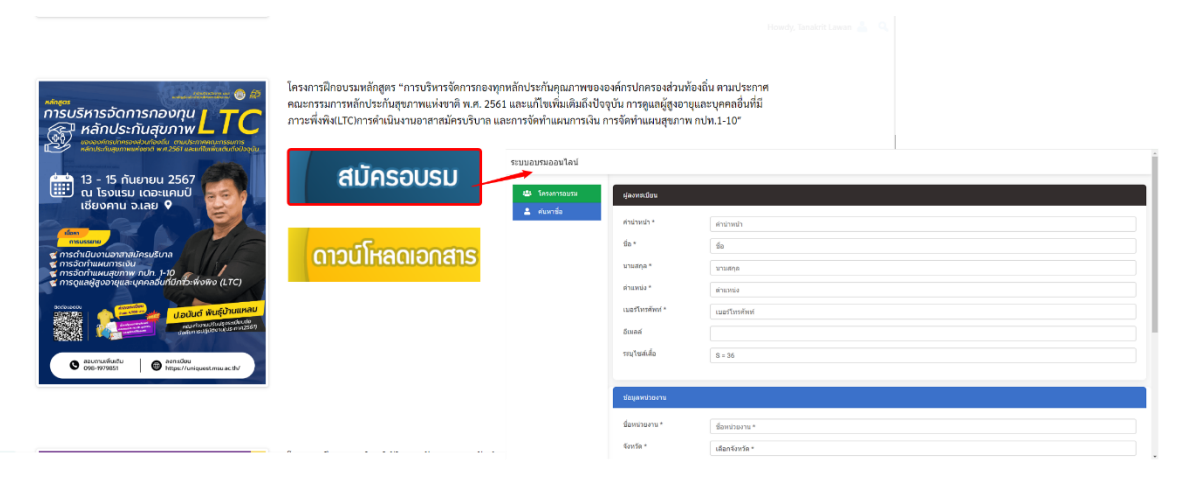

4) ผู้สมัครอบรมกรอกข้อมูลลงบนแบบฟอร์มสมัครอบรม และตรวจสอบความถูกต้องของข้อมูล

| ระบบอบรมออนไลน์ | ระบุการขำระเงิน     |           |                     |              |               | × |  |
|-----------------|---------------------|-----------|---------------------|--------------|---------------|---|--|
| 😩 โครงการอบรม   | ชื่อหน่วยงาน        |           | ส่านักบริการวิชาการ |              |               |   |  |
| 🚢 คันหาชื่อ     | จังหวัด             |           | มหาสารคาม           |              |               | - |  |
|                 | อำเภอ               |           | กันทรรินัย          |              |               |   |  |
| ,               | ดำบล                |           | ชามเรียง            |              |               |   |  |
|                 | รหัสไปรษณีย์        |           |                     |              |               |   |  |
|                 | รายละเอียด          |           |                     |              |               |   |  |
|                 | เลขที่เสียภาษี      |           |                     |              |               |   |  |
|                 | โทรสาร              |           |                     |              |               |   |  |
|                 | คำนำหน้า            | ชื่อ      | นามสกุล             | ดำแหน่ง      | เบอร์โทรศัพท์ |   |  |
|                 | ส่านักบริการวิชาการ | ทดสอบระบบ | ระบบทดสอบ           | นักทดสอบระบบ | 0985856641    | - |  |
|                 |                     |           |                     |              |               |   |  |
|                 |                     |           |                     |              |               |   |  |

#### 5) ผู้สมัครอบรมชำระค่าสมัครอบรม โดยสามารถเลือกได้ว่าจะชำระค่าสมัครทันที หรือ ภายหลัง

| ระบุการขำระเงิน | ×                     |
|-----------------|-----------------------|
| จ่ายแบบโอน      | 0                     |
| จ่ายแบบ KTB     | 0                     |
|                 | สืบกับการสมัดร แกะอิก |
|                 |                       |